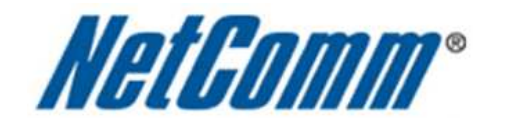

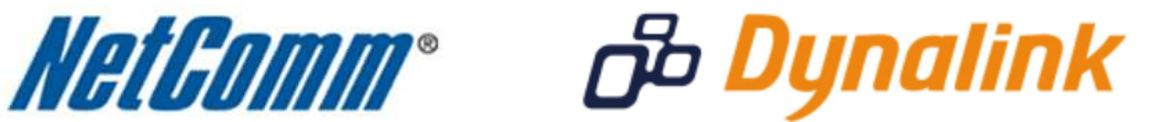

Virgin Mobile 3G Modem Setup (3G18WV)

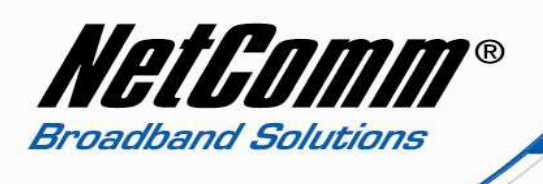

## 3G18WV Setup with a Virgin Mobile 3G Modem

- 1. Plug in your Virgin Mobile 3G modem into the 3G18WV.
- 2. Navigate to <u>http://192.168.20.1</u> in a web browser.
- 3. Enter "admin" as the system password and press the  $\ensuremath{\text{Login}}$  button.
- 4. Select the **Advanced** menu option.
- 5. Select Basic Settings > Network Setup.

| 3G Wireless N300                  | VoIP Router             | Wizard Windwanced                                                                                                    | J VolP            | \[[[[[[[[[[[[[[[[[[[[[[[[[[[[[[[[[[[[ |
|-----------------------------------|-------------------------|----------------------------------------------------------------------------------------------------|-------------------|---------------------------------------|
| BASIC SETTINGS                    | S FORWARDING RULES      | SECURITY SETTINGS                                                                                                    | ADVANCED SETTINGS | TOOLBOX                               |
| <ul> <li>Network Setup</li> </ul> | P LAN Setup             |                                                                                                    |                   |                                       |
| DHCP Server                       | Item                    |                                                                                                    | Setting           |                                       |
| • Wireless                        | LAN IP Address          | 192.168.20.1                                                                                                    |                   |                                       |
| Change Password                   | Subnet Mask             | 255.255.255.0                                                                                                    |                   |                                       |
|                                   | Internet Setup          | Renting and the provide state provide state of the state of the state |                   | THELPT                                |
|                                   | Auto Failover status    | Disable Setting                                                                                                    |                   |                                       |
|                                   | WAN Interface           | 3G connection -                                                                                                    |                   |                                       |
|                                   | Country                 | Australia                                                                                                    |                   |                                       |
|                                   | Telecom                 | Virgin Mobile                                                                                                    |                   |                                       |
|                                   | ► APN                   | virginbroadband                                                                                                    | (optional)        |                                       |
|                                   | PIN Code                |                                                                                                    | (optional)        |                                       |
|                                   | Dialed Number           | 99#                                                                                                    |                   |                                       |
|                                   | Account                 | guest                                                                                                    | (optional)        |                                       |
|                                   | Password                |                                                                                                    | (optional)        |                                       |
|                                   | Authentication          | C Auto • PAP C CHAP                                                                                                    |                   |                                       |
|                                   | Primary DNS             |                                                                                                    | (optional)        |                                       |
|                                   | Secondary DNS           |                                                                                                    | (optional)        |                                       |
|                                   | Prefer Service Mode     | Auto Mode                                                                                                    |                   |                                       |
|                                   | Connection Control      | Auto Reconnect (always-on)                                                                                                    |                   |                                       |
|                                   | Allowed Connection Time | Always C By Schedule                                                                                                    |                   |                                       |
|                                   | Roaming                 | Enable                                                                                                    |                   |                                       |
|                                   | Save Undo               |                                                                                                    |                   |                                       |

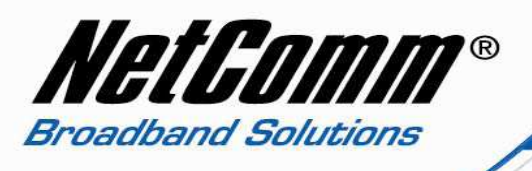

- 6. Set the **WAN Interface** to 3G Connection.
- 7. Set the **Country** to Australia.
- 8. Set **Telecom** to Virgin Mobile.
- 9. Enter "virginbroadband" as the **APN**.
- 10. Set the dialed number as "\*99#".
- 11. Set Account as "guest".
- 12. Set the **Password** also as "guest".
- 13. Set **Authentication** as "PAP".
- 14. Press the **Save** button.
- 15. Select the **Status** menu option and check the 3G modem connection status.

|                         | Status W Missard Will Advanced      |           |
|-------------------------|-------------------------------------|-----------|
| MINISTRATOR'S MAIN MENU | III Status III Wizard Call Advanced | VOIP / LO |
|                         |                                     |           |
| System Status           |                                     | THELPT    |
| Item                    | Status                              | Sidenote  |
| IP Address              | 121.91.111.72                       |           |
| Subnet Mask             | 255.255.255                         |           |
| Gateway                 | 10.64.64                            |           |
| Domain Name Server      | 123.200.191.17 , 123.200.191.18     |           |
| Connection Time         | 00:02:12                            |           |
| SG Modem Information    |                                     |           |
| Item                    | Status                              | Sidenote  |
| Card Info               | E1762                               |           |
| Link Status             | Connected.                          |           |
| Signal Strength         | 29%                                 |           |
| Network Name            | Optus                               |           |